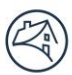

Fannie Mae

# Job Aid for DUS Gateway Credit Facilities

This guide highlights enhancements made to DUS Gateway<sup>®</sup> to capture additional information for Multifamily Credit Facility deals. This will help you take advantage of the new and updated functionality related to Credit Facility Module, Property Financials, Facility Options and Deal Decision processes.

This job aid will provide you with the steps necessary to provide additional data to submit new Credit Facility deals in DUS Gateway.

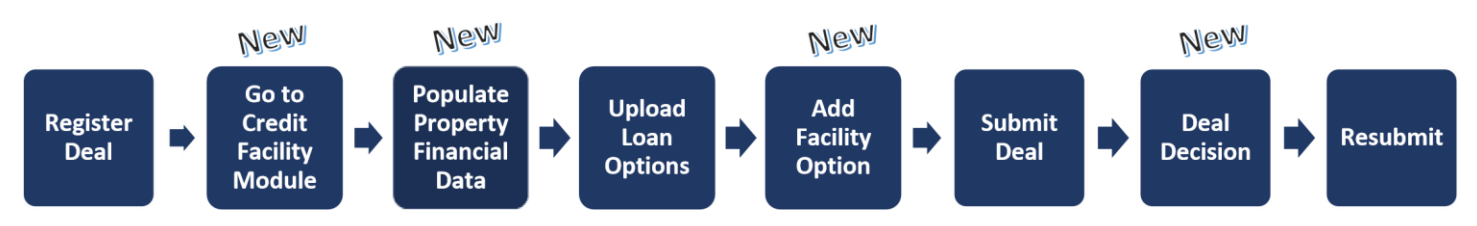

#### Contents

| A. | R  | Register Deal as Usual                     | 2   |
|----|----|--------------------------------------------|-----|
| В. | G  | Go to Credit Facility Module <i>(New)</i>  | 2   |
| C. | Ρ  | Populate Property Financial Data (New)     | 2   |
| D. | U  | Jpload Loan Options as Usual               | 7   |
| E. | E  | dit Facility Options (New)                 | 7   |
| F. | A  | dd Facility Options <i>(New)</i>           | 8   |
| G. | S  | ubmit for Review as Usual                  | . 9 |
| Н. | D  | Decision the Deal to Won (New Enhancement) | 9   |
| I. | R  | Resubmission as Usual                      | 10  |
| J. | A  | ppendix                                    | 11  |
|    | 1. | Property Financials Field Descriptions     | 11  |
|    | 2. | Facility Options Field Descriptions        | .17 |
|    | 3. | API (For Developers)                       | .19 |
|    |    |                                            |     |

# **Credit Facility Overview**

The Credit Facility solution is a unified user experience and a modern platform that will transform the end-to-end process and systems. Our Solution provides a high-value, seamless customer experience for both Fannie Mae Multifamily teams and users to set up and manage a Credit Facility (initial advance).

**NOTE**: This will only be for Structured = 'Credit Facility'.

#### A. Register Deal as Usual

#### **B.** Go to Credit Facility Module (New)

1. Select the Credit Facilities Module button

| E Dea<br>Cre                               | dit Facility                 | Deal X                            |                                                    |                                        |                           |                           |                      |                             | + Follow             |
|--------------------------------------------|------------------------------|-----------------------------------|----------------------------------------------------|----------------------------------------|---------------------------|---------------------------|----------------------|-----------------------------|----------------------|
| Deal Amoun<br>\$500,000,00                 | :<br>:0.00                   | Originator<br>LenderUserA         | Lender<br>Lende                                    | Contact<br>rUser1                      | Deal Status<br>Registered | Submi:<br>Pre-Re          | ision Type<br>view   | Loan Purpose<br>Acquisition |                      |
| Credit Fa                                  | cility Module                | l                                 |                                                    |                                        |                           | Deal may                  | not be submitted yet | 4 issue(s)                  | Record Deal Decision |
| You have confirm Deal Detail               | ned receipt of Bo<br>Chatter | prower's authorizat<br>Properties | ion to request pricing from .<br>Deal Participants | Fannie Mae on this dea<br>Loan Options | I.<br>Additional Lende    | r Contacts                | Pre-Review and       | /or Waivers                 | Deal Documents       |
| ✓ Deal Ov<br>Account Name<br>Multifamily C | erview                       |                                   |                                                    |                                        |                           | Deal ID<br>239865         |                      |                             |                      |
| Lender Contac<br>LenderUser1               | t                            |                                   |                                                    |                                        |                           | Deal Amour<br>\$500,000,0 | it<br>00.00          |                             |                      |

- 2. This will take you to a module with three tabs:
  - a. **Preliminary Underwriting** (*New*) allows users to run property level underwriting tests directly in DUS Gateway.
  - b. Loan Option allows users to upload Loan Options.
  - c. **Facility Options** (*New*) enables users to request up to 3 facility options at various Debt Service Coverage Ratio (DSCR) and Loan to Value (LTV) levels.
- 3. By default, the first tab is the Preliminary UW

#### **C. Populate Property Financial Data** (New)

DUS Gateway has been enhanced to capture property level financial data within DUS Gateway. This includes individual property level financial data such as income, expenses, DSCR, LTVs, etc.

You will be able to add **financial data for properties** under a new Credit Facility deal (via the User Interface (UI) or via file upload). It can also be added directly from your own system via Application Programming Interface (API). New Initial Advance Credit Facility deals registered after 6/22/2023 must have this information for all properties to be submitted.

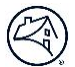

• For the list of data fields to be entered along with their descriptions, go to the following link in the Appendix: **Property Financials Field Descriptions.** 

Note: You can add data for each property into Property Financials one of 3 ways:

- Bulk Upload Financials
- Manual entry
- API Communication

#### **1. Bulk Upload Property Financials**

**Purpose:** Provide the ability to automatically populate Property Financial data in bulk for all properties related to a Credit Facility Deal.

The following 2 new buttons are available on a registered Credit Facility Deal:

- a. **Download Template** to allow you to create a template you can fill in prior to the Property Financial upload.
- b. Upload Financials to allow you to upload financial data automatically.

The buttons can be found via the **Properties** tab

| PO Te                          | st MFTASORL-6630              | 1 - 3                                                   |          |                                                 |                           |        |                                    | + Follow                    | Edit Printabl       | eView                |
|--------------------------------|-------------------------------|---------------------------------------------------------|----------|-------------------------------------------------|---------------------------|--------|------------------------------------|-----------------------------|---------------------|----------------------|
| Deal Amount<br>\$10,000,000.00 | Originator<br>Automation C    | Inginator User                                          | Lend     | er Contact<br>der User 1                        | Deal Status<br>Registered |        | Submission Type<br>Pre-Review      | Loan Purpose<br>Acquisition |                     |                      |
| Credit Facilit                 | y Module                      |                                                         |          |                                                 | Deal may                  | not be | submitted yet 6 ksuel              | Record Deal Decisio         | n Submit for Rev    | ~                    |
| Veale confirm you #            | Chatter Properties            | boisation to request Pricing for<br>5 Deal Participants | Loan O   | ee on this deal? Click Here<br>ations Additiona | i Lender Contacts         | Pri    | e-Review and/or Waive              | rs Deal Documents           | More                | 2                    |
|                                |                               |                                                         |          |                                                 |                           |        | + Add a                            | Troperty Download Tr        | upload Fi           | nancials             |
| Propert                        | ties (1)<br>a few seconds age |                                                         |          |                                                 |                           |        |                                    |                             |                     | C                    |
| Prope                          | rty Name                      | Property Type                                           | $\sim h$ | ан 🗸                                            | Number of Units           | $\sim$ | Address ~                          | Year Built / Year Re 🗸      | Potential Dual Regi | ~                    |
| 1 PO Te                        | st MFTASORL-66301 - 3         | Conventional Multifamily                                |          | la                                              | 100                       |        | 205 E 14TH ST<br>NEW YORK NY 10003 | 2002/                       | -                   | ( <b>v</b> )<br>VevA |

or by selecting the Credit Facility Module button.

| Deal PO Test MFTASORI-66301 - 3                                                                                                    | + Polices Edit Printable View                  | PO Test MFTASORI-66301-3     Covie Reality                                       |                                               |
|----------------------------------------------------------------------------------------------------|------------------------------------------------|----------------------------------------------------------------------------------|-----------------------------------------------|
| Dalf Insuit Delphane unter Catell Italiana Uniterian ge User Anno<br>115(05),0550 (Use Automation Departmenter CARL Endertand Registered Registered Registered Actualition                                                                                                    |                                                | Preliminary Understitling Loss Options Facility Options Fate Loding              | \$ \$                                         |
| Contractly Holder Deal may not be submitted yet: (Teamer) Brown to be a few of the submitted yet: (Teamer) Brown to be a few of the submitted yet: (Teamer) Brown to be a few of the submitted of the submitted of | Submitten Review                               | Back to Deal adds                                                                | Property Download Template Upload Financials  |
| hal Brail Glatter, Pegenties Beil Participants Lass Sprises Additional Lender Conterns Pro-Besiev and on Waltern Beil Bar<br>- Add Abupers D                                                                                                    | uments Nore Optional Template Upload Prancials | Total Properties: Total Units: Underwritten IVGF: Economic Vecancy 1 100 \$50.00 | Go to Combined Rolup                          |
| Properties ())<br>Litem-lydelet Trinintrage                                                                                                    | ¢- C                                           | Property Financials                                                              | Filter Property By Name or Type<br>Q          |
| Property Name         V         Progenty Type         V         Math         V         Number of Links         V         Math Links         V         Math Links         V         V         V         V                                                                                                    | r Re V Potential Dual Regi V                   | Property Name Property Type City State #Units DSCR UTV Econo                     | nic Vacancy Underwritten NCF Underwritten Val |
|                                                                                                    | VewAll                                         | PO Test MFTRSOR Convertional Mu NEW YORK NY 100                                  | 0 *                                           |

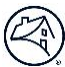

#### **Bulk Upload Steps**

After creating **all the properties** for a Credit Facility registered deal:

- a. Select Credit Facility Module button or property or the Properties tab
- b. Optional: Enter property financial data for **one** of the properties on the UI.
- c. Select the **Download Template** button. (**Note**: *The page spinner will appear to show the download*

is in progress.)

d. Receive a Success message

|                         |                           | 🜍 We nee                        | rd y 🥑                  | Success          |                |     | × nmunications   | i.               |                           |      |
|-------------------------|---------------------------|---------------------------------|-------------------------|------------------|----------------|-----|------------------|------------------|---------------------------|------|
| e'   DUS Gatewa         | y' Home                   | Deal List                       | Report                  | s Cases          | Useful Links 🗸 |     |                  |                  |                           |      |
| Demo C<br>Credit Facili | F File Download           |                                 |                         |                  |                | Ca  |                  |                  |                           |      |
| Preliminary Underw      | riting Loan Option        | ns Facility Options             | Rate Locki              | ng               |                |     |                  |                  |                           |      |
| Back to Deal            |                           |                                 |                         |                  |                |     | Add Property     | Download Templat | e Upload Financ           | lals |
| Total Properties<br>54  | Total Units Underv<br>900 | written Value Underv<br>\$12,34 | written NCF<br>5,842.00 | Economic Vacancy |                |     |                  |                  | Go to Combined Rol        | llup |
| Property F              | inancials                 |                                 |                         |                  |                |     |                  | Filte            | r Property By Name or Typ | pe   |
| Property Name           | Property Type             | City                            | State                   | # Units          | DSCR           | LTV | Economic Vacancy | Underwritten NCF | Underwritten Val          |      |
| Demo CF File Dow        | Conventional Mu           | LAS VEGAS                       | NV                      | 100              |                | 67% | 0%               | 12,345,842       |                           | ٠    |
| Demo CE Elle Dow        | Conventional Mu           | LAS VEGAS                       | NV                      | 100              |                |     |                  | 0                |                           | -    |

e. See the CF Download template has been downloaded to the download folder.

|            | Demo C<br>Credit Facili | F File Download          | ł                          |                                  |              |      |     |                  |                  |                          |       |
|------------|-------------------------|--------------------------|----------------------------|----------------------------------|--------------|------|-----|------------------|------------------|--------------------------|-------|
|            | Preliminary Underv      | riting Loan Optio        | ns Facility Option         | ns Rate Locking                  |              |      |     |                  |                  |                          |       |
| Provid     | Back to Deal            |                          |                            |                                  |              |      |     | Add Property     | Download Templat | e Upload Financ          | clats |
| e Feedback | Total Properties<br>54  | Total Units Under<br>900 | written Value Und<br>\$12, | erwritten NCF Econ<br>345,842.00 | omic Vacancy |      |     |                  |                  | Go to Combined Ro        | llup  |
|            | Property I              | Financials               |                            |                                  |              |      |     |                  | Filte            | r Property By Name or Ty | pe    |
|            | Property Name           | Property Type            | City                       | State                            | # Units      | DSCR | LTV | Economic Vacancy | Underwritten NCF | Underwritten Val         |       |
|            | Demo CF File Dow        | Conventional Mu          | LAS VEGAS                  | NV                               | 100          |      | 67% | 0%               | 12,345,842       |                          | *     |
|            | Demo CF File Dow        | Conventional Mu          | LAS VEGAS                  | NV                               | 100          |      |     |                  | 0                |                          | *     |
|            |                         |                          |                            |                                  |              |      |     |                  |                  |                          |       |

f. Select the latest Credit Facility - Demo CF File Download file from the download directory.

| * * † 🔻      | > This PC > Windows (C:) > Users > g4ures > Down | wnloads             |
|--------------|--------------------------------------------------|---------------------|
| Quick access | Name<br>~ Today (2)                              | Date modified       |
| Downloads    | Credit Facility - Demo CF File Download (        | . 5/31/2023 3:13 PM |
| Dominouda    | Credit Facility - Demo CF File Download          | 5/31/2023 2:43 PM   |

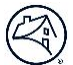

- g. The template will have all the properties under the deal.
  - If already exists, existing Property Financials data will be prepopulated in the Excel file that was downloaded.
  - Fill the information in for each Property (i.e., Enter Property 2's financial information in the next column, etc.)

**NOTE:** The format of the Property Financial data **must be the same format** as shown in the example below.

|                                                                   | Property 1  | Property 2  |
|-------------------------------------------------------------------|-------------|-------------|
| 1 Property Name                                                   |             |             |
| 2 Property ID                                                     | PROP216442  | PROP216441  |
| 3 Property Underwritten Financial Statement Status Type           | Preliminary | Preliminary |
| 4 Financial as of Date                                            |             |             |
| 5 Underwritten Value as of Date                                   |             |             |
| 6 Gross Potential Rent                                            |             |             |
| 7 Less Vacancy                                                    |             |             |
| 8 Less Bad Debt                                                   |             |             |
| 9 Less Concessions                                                |             |             |
| 10 Laundry / Vending Income                                       |             |             |
| 11 Parking Income                                                 |             |             |
| 12 Commercial Income                                              |             |             |
| 13 Medicare and Medicaid Income (Seniors)                         |             |             |
| 14 Nursing Medical Income (Seniors)                               |             |             |
| 15 Secondary Residential Income (Seniors)                         |             |             |
| 16 Meal Income (Seniors)                                          |             |             |
| 17 Cooperative Maintenance Fee Arrears (Cooperatives)             |             |             |
| 18 Other Income                                                   |             |             |
| 19 Management Expense                                             |             |             |
| 20 General & Administrative Expenses                              |             |             |
| 21 Payroll & Benefits Expenses                                    |             |             |
| 22 Utilities                                                      |             |             |
| 23 Water & Sewer                                                  |             |             |
| 24 Advertising & Marketing Expenses                               |             |             |
| 25 Professional Fees                                              |             |             |
| 26 Ground Rent                                                    |             |             |
| 27 Repairs & Maintenance Expenses                                 |             |             |
| 28 Real Estate Tax Expense                                        |             |             |
| 29 Insurance Expense                                              |             |             |
| 30 Housekeeping Expense (Seniors)                                 |             |             |
| 31 Meal Expense (Seniors)                                         |             |             |
| 32 Other Expense                                                  |             |             |
| 33 Annual Capital Expenditures (Replacement Reserves)             |             |             |
| 34 Actual Cooperative Net Cash Flow (Cooperatives)                |             |             |
| 35 Loan Allocation                                                |             |             |
| 36 Purchase Price                                                 |             |             |
| 37 Built-Up Cost                                                  |             |             |
| 38 Underwritten Value                                             |             |             |
| 39 Requested Individual Property Min Amortizing UW NCF DSCR for L | oan Sizin   |             |
| 40 Requested Individual Property Maximum LTV                      |             |             |
| 41 Requested Individual Property Maximum LTC                      |             |             |
| 42 Trailing One Month Net Rental Income                           |             |             |
| 43 Trailing Three Months Net Rental Income                        |             |             |
| 44 Trailing Six Months Net Rental Income                          |             |             |
| 45 Trailing Twelve Months Net Rental Income                       |             |             |

h. Once you finish adding the financials for each property in the spreadsheet, you can select the **Upload Financials** button to upload all the financial values which will update Property Financials data in the Credit Facility Module.

| Ugkoad Gredit Fac  | lity |  |
|--------------------|------|--|
| Upload Files       |      |  |
| teretes, m.m. data | - 0  |  |
| 147) The attracted |      |  |
|                    |      |  |
|                    |      |  |

i. Once successfully uploaded, **refresh** the page. When you view Property Financials for those properties now, it will be populated.

#### 2. User Interface

#### **Manual Data Entry Steps**

- a. Select the Credit Facility Module button
- b. Click on the blue hyperlink property name to select the Property Financial page for the specific property

| Preliminary Unde | rwriting Loan Optio | ns Facility C | Options |         |      |     |                  |                  |                           |
|------------------|---------------------|---------------|---------|---------|------|-----|------------------|------------------|---------------------------|
|                  |                     |               |         |         |      |     |                  |                  |                           |
| Back to Deal     |                     |               |         |         |      |     | Add Property     | Download Templa  | te Upload Finan           |
|                  | y Financials        |               |         |         |      |     |                  | Filte            | er Property By Name or Ty |
| Propert          |                     |               |         |         |      |     |                  | c                | L.                        |
| Propert          |                     |               |         |         |      |     |                  |                  |                           |
| Property Name    | Property Type       | City          | State   | # Units | DSCR | LTV | Economic Vacancy | Underwritten NCF | Underwritten Val          |

c. Select Edit

|                                                       |                                                                          | $\mathbf{r}$ |
|-------------------------------------------------------|--------------------------------------------------------------------------|--------------|
| Back to Deal Back to Property List                    |                                                                          | Edit         |
| Property Information                                  | ✓ Underwritten Net Cash Flow                                             |              |
| Number of Units Underwritten Physical Occupancy (%)   | Property Financial As Of Date 🕐 Gross Potential Rent Amount 🕐            |              |
| City State                                            | Less Bad Debt                                                            |              |
| MSA Name<br>Property Type                             | Less Concessions   Economic Vacancy Amount                               | \$0.00       |
| Conventional Multifamily<br>% of Units ← 50% of AMI 0 | Net Rental Income Amount  Laundry / Vending income                       | \$0.00       |
| % of Units≪ 80% of AMI ()<br>MAH                      | Parking Income 👔                                                         |              |
| No<br>Green Building Certification                    | Property Medicare and Medicaid Income Amount                             |              |
| Year Built<br>1                                       | Property Secondary Residential Income Amount Property Meal Income Amount |              |

d. Enter Property Financials values

| Credit Facility Deal X<br>Credit Facility                                                         |                                 | Back to Deal Back to Property List       |
|---------------------------------------------------------------------------------------------------|---------------------------------|------------------------------------------|
| dividual Property Underwriting   Credit F<br>Id property level financial information. * indicates | Facility Deal X required field. | Cancel Seve and Calculate Save and Close |
| Property Information                                                                              | Underwritten Net Cash Flow      |                                          |
| Property mornation                                                                                | Gross Potential Rent Amount     |                                          |
| 450                                                                                               | \$200,000,000.00                |                                          |
| City State<br>McLean VA                                                                           | Less Vacancy                    |                                          |
| MSA Name                                                                                          | Less Bad Debt                   | Economic Vecency Amount                  |
| Property Type<br>Conventional Multifamily                                                         | -550,000.00                     | \$58,554.00                              |
| No of Units <= 50% of AMI 0<br>40.0%                                                              | Less Concessions                | Economic Vacancy Rate Percent            |
| % of Units <= 83% of AMI                                                                          | -53,554.00                      | 0.03%                                    |
| 80.0%                                                                                             | Laundry / Vending Income        | Net Rental Income Amount                 |
| NAM NO                                                                                            | \$50,000.00                     | 5199,941,446.00                          |
| Green Building Certification                                                                      | Parking income                  |                                          |
| Your Built                                                                                        | \$101,457.00                    |                                          |
| 1990                                                                                              | Commercial Income               |                                          |
| Go to Property Details                                                                            | \$50,000.00                     |                                          |
|                                                                                                   | Other Income Amount             | Effective Gross Income Amount            |
|                                                                                                   | \$436,900.00                    | \$200,579,803.00                         |

e. Select Save and Close

#### **API Communication**

If you are an API developer, you can view the API communication information below in the **API (For Developers)** section in the Appendix.

#### D. Upload Loan Options as Usual

#### E. Edit Facility Details (New)

- 1. Go to the Facility Options tab
- 2. Here you have the option to **Edit Facility Details** as all the fields are required and automatically populated to Yes
- 3. Click on the Edit Facility Details button
- 4. Please edit fields as needed
- 5. Select Save Facility Details

| Preliminary Underwriting Loan Options Facility Options |                                   |                                            |
|--------------------------------------------------------|-----------------------------------|--------------------------------------------|
| Back to Deal                                           |                                   | Add Facility Option                        |
| Facility Details                                       |                                   |                                            |
|                                                        |                                   | Edit Facility Details                      |
| Facility Name                                          | * Facility ID                     | Fannie Mae Seller Number                   |
| Test 1 Test-CBRE- 022025                               | 807183                            |                                            |
| *Loan Cross Collateralized?                            | * Loan Cross Defaulted?           | * Additional Collateral Allowed Indicator? |
| Yes 💌                                                  | Yes 💌                             | Yes 💌                                      |
| Collateral Release Allowed Indicator?                  | * Substitution Allowed Indicator? | *Additional Loan Allowed Indicator? 🗕      |
| Yes                                                    | Yes 💌                             | Yes 💌                                      |
|                                                        |                                   |                                            |

## F. Add Facility Options (New)

This is where you can enter data for Facility Options on Credit Facility (CF) Initial Advance deals.

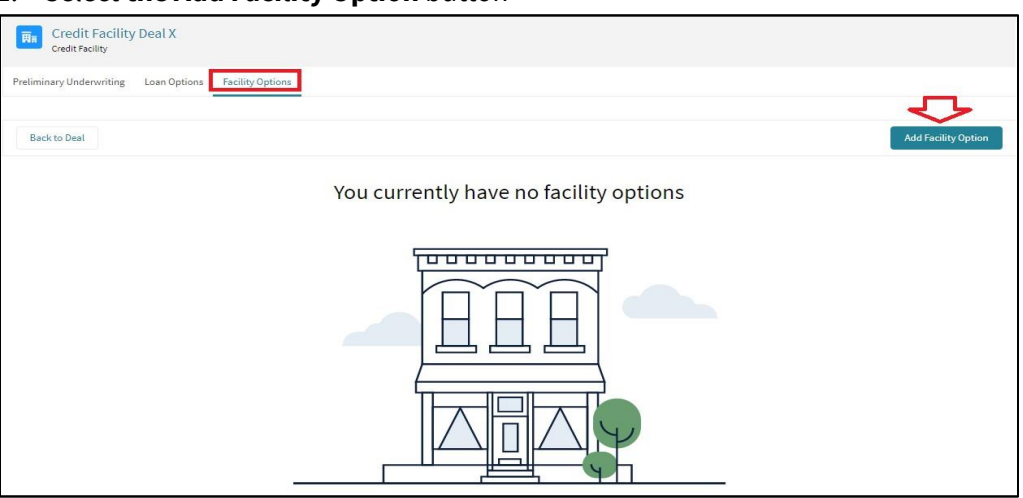

1. Select the Add Facility Option button

- 2. You will see the Loan Options you loaded earlier at the bottom of the screen.
- 3. You will enter the following fields:
  - a. Facility Requested Amount
  - b. Facility Minimum DSCR (Fixed)
  - c. Facility Minimum DSCR (Variable)
  - d. Facility Maximum LTV *must be greater or equal to the associated Loan Options LTV* (i.e. Facility Tier)
  - f. Facility Term (Months)
  - g. Financial Covenants

Note: For field descriptions, go to Facility Options Field Descriptions in the Appendix.

| Preliminary Underwriting Loan Options Facility Options                                                           |                                                 |                          |               |                                 |                                |
|----------------------------------------------------------------------------------------------------|-------------------------------------------------|--------------------------|---------------|---------------------------------|--------------------------------|
| Back to Deal                                                                                                    |                                                 |                          |               |                                 | Add Facility Option            |
| Facility Details                                                                                                 |                                                 |                          |               |                                 |                                |
|                                                                                                    |                                                 |                          |               |                                 | Edit Facility Details          |
| Facility Name                                                                                                    | * Facility ID                                   |                          |               | Fannie Mae Seller Number        |                                |
| Test 1 Test-CBRE- 022025                                                                                         | 807183                                          |                          |               |                                 |                                |
| Loan Cross Collateralized?                                                                                       | • Loan Cross Defaulted?                         |                          |               | * Additional Collateral Allowed | Indicator?                     |
| Yes                                                                                                    | Yes                                             |                          | *             | Yes                             | *                              |
| Collateral Release Allowed Indicator?                                                                            | * Substitution Allowed Indicator?               | )                        |               | *Additional Loan Allowed Indic  | cator?                         |
| Yes                                                                                                    | Yes                                             |                          | •             | Yes                             | •                              |
|                                                                                                    |                                                 |                          |               |                                 |                                |
| Facility Options                                                                                                 |                                                 |                          |               |                                 |                                |
| FO-9047                                                                                                    |                                                 |                          |               |                                 |                                |
| Facility Amount         Facility LTV         Facility DSCR, fixed           \$20,000.00         80%         1.25 | Facility DSCR, variable Facility<br>1.25 Tier 2 | Tier Facility Ten<br>120 | m (Months)    |                                 | Edit Facility Option           |
| ✓ Loan Options (1)                                                                                               |                                                 |                          |               |                                 |                                |
| Loan Option Status Loan Term IO Period Inte                                                                      | erest Rate                                      | DSCR LTV                 | Prepayment    |                                 | Maximum Constraint Loan Amount |
| LO748616 Draft 120 0 4.48                                                                                        | 8% Variable Rate                                | 1.25 80%                 | Declining Pre | emium                           | \$5,309,090.40                 |

#### Additional Notes for Facility Options

- Users will be able to enter up to three **Facility Options** for each Initial Advance Credit Facility deal.
- Users must associate at least one or more Loan Option(s) for each Facility Option they are requesting.
- 4. Save

## G. Submit for Review as Usual

#### H. Decision the Deal to Won (New)

1. Click on the Record the Decision.

| E Deal Cree                  | dit Facility     | Deal X                    |                               |                       |                       |                               |                             | -                | + Follow   | Printable View |
|------------------------------|------------------|---------------------------|-------------------------------|-----------------------|-----------------------|-------------------------------|-----------------------------|------------------|------------|----------------|
| Deal Amount<br>\$500,000,00  | 0.00             | Originator<br>LenderUserA | Lender<br>(Lende              | Contact<br>rUser1     | Deal Status<br>Quoted | Submission Type<br>Pre-Review | Loan Purpose<br>Acquisition | <i>.</i>         | l          |                |
| Credit Fac                   | ility Module     | l.                        |                               |                       |                       | Ready                         | to proceed 2 warning        | ng(s) Record Dea | l Decision | Resubmit       |
| You have confirm             | ed receipt of Bo | rrower's authorizat       | ion to request pricing from F | annie Mae on this dea | L                     |                               |                             |                  |            |                |
| Deal Detail                  | Chatter          | Properties                | Deal Participants             | Loan Options          | Additional Lender Co  | ntacts Pre-Revie              | w and/or Waivers            | Deal Documents   | More       |                |
| ✓ Deal Ov                    | erview           |                           |                               |                       |                       |                               |                             |                  |            |                |
| Account Name<br>CBRE Multifa | mily Capital, In | C.                        |                               |                       | C<br>2                | eal ID<br>39865               |                             |                  |            |                |

- 2. The system will require these added items when the Deal is decisioned to Won.
  - a. Executed Term Sheet
  - b. Valid Facility Option
  - c. Fannie Mae Seller Number
- 3. Save

| Decision                                                                                                    | Won                                                                                  |                                                                                                    |                                                     |
|----------------------------------------------------------------------------------------------------|--------------------------------------------------------------------------------------|----------------------------------------------------------------------------------------------------|-----------------------------------------------------|
| Decision Details                                                                                              |                                                                                      |                                                                                                    |                                                     |
| Deal Competitor<br>Won/Lost Due to Other Structure<br>Won/Lost Due to Pricing<br>Won/Lost Due to Other Reason | Bank         ▼          None         ▼          None         ▼           (         → | Won/Lost Due to IO Structure<br>Won/Lost Due to Proceeds<br>Won/Lost Due to Certainty of Execution | None V<br>None V                                    |
| Credit Facility Details                                                                                       |                                                                                      |                                                                                                    |                                                     |
| Select Facility Option                                                                                        | N/A V                                                                                | Fannie Mae Seller Number                                                                           | ▼<br>111111111<br>22222222<br>33333333<br>444444444 |

#### I. Resubmission as Usual

- 1. Do the resubmission as usual
- 2. After you have saved & resubmitted, you can edit property finance and facility option as usual

# J. Appendix

#### 1. Property Financials Field Descriptions

Go back to Populate Property Financial Data (New) section.

| Property<br>Financials                    | Property<br>Type | Description                                                                                                    | Notes          |
|-------------------------------------------|------------------|----------------------------------------------------------------------------------------------------|----------------|
| Financial as of Date                      | Conventional     | The end date of the underwritten or ongoing financial operating statement.                                                                                                | MM/DD/YYYY     |
| Underwritten Value as of Date             | Conventional     | The date on which the collateral event valuation is effective.                                                                                                    | MM/DD/YYYY     |
| Gross Potential Rent                      | Conventional     | The underwritten rental income, including subsidies,<br>should be received if all occupied units were rented at<br>their current actual rents.                            | Positive Value |
| Less Vacancy                              | Conventional     | The underwritten dollar amount of lost income associated with losses from physical vacancy.                                                                               | Negative Value |
| Less Bad Debt                             | Conventional     | The underwritten dollar amount of foregone residential income due to non-paying tenants or physical vacancy.                                                              | Negative Value |
| Less Concessions                          | Conventional     | The underwritten dollar amount of the foregone<br>residential income due to rental concessions (e.g., free<br>rent for one or more months, a move-in allowance,<br>etc.). | Negative Value |
| Laundry / Vending<br>Income               | Conventional     | The underwritten dollar amount of laundry and vending income for the property.                                                                                            | Positive Value |
| Parking Income                            | Conventional     | The underwritten dollar amount of net parking income generated by the parking facilities at the property.                                                                 | Positive Value |
| Commercial Income                         | Conventional     | The underwritten gross dollar amount of income (net any vacancies) received from commercial tenants.                                                                      | Positive Value |
| Medicare and Medicaid<br>Income (Seniors) | Seniors          | The underwritten dollar amount from state or federal agencies for medical assistance.                                                                                     | Positive Value |
| Nursing Medical Income<br>(Seniors)       | Seniors          | The underwritten annual dollar amount of income derived from residents that require additional medical services.                                                          | Positive Value |
| Secondary Residential<br>Income (Seniors) | Seniors          | The underwritten annual dollar amount of income generated by a second or additional resident occupying the same unit.                                                     | Positive Value |

| Property<br>Financials                                   | Property<br>Type | Description                                                                                                    | Notes          |
|----------------------------------------------------------|------------------|----------------------------------------------------------------------------------------------------|----------------|
| Meal Income (Seniors)                                    | Seniors          | The underwritten dollar amount representing the income provided when tenants utilize on site meal service for the property                                                                                                    | Positive Value |
| Cooperative<br>Maintenance Fee<br>Arrears (Cooperatives) | Cooperative      | The ratio of total amount of maintenance arrears to the gross annual maintenance amount for the cooperative property, expressed as a percentage                                                                                                    | Positive Value |
| Other Income Amount                                      | Conventional     | The underwritten dollar amount of other income for the property.                                                                                                    | Positive Value |
| Management Expense                                       | Conventional     | The underwritten dollar amount for on-site management and leasing expenses for the property.                                                                                                    | Positive Value |
| General &<br>Administrative                              | Conventional     | The underwritten dollar amount of general and administrative expenses associated with the property.                                                                                                    | Positive Value |
| Payroll & Benefits                                       | Conventional     | The total underwritten dollar amount of employee<br>salaries, benefits, and payroll taxes as allowed in the<br>applicable Fannie Mae Guide.                                                                                                    | Positive Value |
| Utilities                                                | Conventional     | The underwritten dollar amount of current expense<br>related to fuel, gas and electricity paid for by the<br>property owner (net of any rebates) for the property.                                                                                                    | Positive Value |
| Water & Sewer                                            | Conventional     | The underwritten total dollar amount of expense related to water and sewer.                                                                                                    | Positive Value |
| Advertising & Marketing                                  | Conventional     | The underwritten dollar amount of expense associated with marketing and advertising.                                                                                                    | Positive Value |
| Professional Fees                                        | Conventional     | The dollar amount of underwritten expenses<br>associated with legal, audit and other services by<br>licensed individuals performed on the property for the<br>reporting period.                                                                                                    | Positive Value |
| Ground Rent                                              | Conventional     | The dollar amount of underwritten expenses associated with the property's land lease only, for the reporting period.                                                                                                    | Positive Value |
| Repairs & Maintenance                                    | Conventional     | The underwritten dollar amount of annual current<br>expense for trash removal, pest control, interior and<br>exterior decorating, cleaning, supplies, routine<br>building, elevator, pool and parking area maintenance<br>and repair, snow removal and gardening (not classified<br>as Capital Expenditures) for the property. | Positive Value |

| Property Financials                                      | Property<br>Type | Description                                                                                                    | Notes          |
|----------------------------------------------------------|------------------|----------------------------------------------------------------------------------------------------|----------------|
| Repairs & Maintenance                                    | Conventional     | The underwritten dollar amount of annual<br>current expense for trash removal, pest control,<br>interior and exterior decorating, cleaning,<br>supplies, routine building, elevator, pool and<br>parking area maintenance and repair, snow<br>removal and gardening (not classified as Capital<br>Expenditures) for the property.                                                                                        | Positive Value |
| Insurance Expense                                        | Conventional     | The underwritten dollar amount of insurance premiums, whether escrowed by lender or paid directly by Borrower to the insurance provider.                                                                                                    | Positive Value |
| Real Estate Tax Expense                                  | Conventional     | The underwritten dollar amount of annual actual<br>real estate taxes either escrowed on a monthly<br>basis or paid directly to all taxing authorities for<br>the property.                                                                                                    | Positive Value |
| Other Expense                                            | Conventional     | The underwritten dollar amount of expenses<br>associated with the property, which are not<br>incurred in the ordinary course of business.                                                                                                    | Positive Value |
| Annual Capital<br>Expenditures<br>(Replacement Reserves) | Conventional     |                                                                                                    | Positive Value |
| Annual Cap Exp Replace<br>Reserve                        | Conventional     | The dollar amount deposited for capital expenditure (replacement reserves).                                                                                                    | Positive Value |
| Loan Allocation                                          | Conventional     | The dollar amount of the structured facility<br>unpaid principal balance (UPB) allocated to the<br>collateral property at the time of underwriting.                                                                                                    | Positive Value |
| Actual Cooperative Net<br>Cash Flow                      | Conventional     | The maintenance fees received by the<br>cooperative corporation plus other income, if any,<br>generated by the property less the operating<br>expenses (such as utilities, general administrative<br>expenses, management fees, advertising, repairs<br>and maintenance) per Fannie Mae Underwriting<br>requirements. (Only required when property type<br>is Market-Rate Cooperative or Limited Equity<br>Cooperative). | Positive Value |

| Property Financials                    | Property<br>Type | Description                                                                                                    | Notes          |
|----------------------------------------|------------------|----------------------------------------------------------------------------------------------------|----------------|
| Purchase Price                         | Conventional     | The dollar amount of the purchase<br>contract price not including the soft cost<br>(e.g., legal fees, financing fees, appraisal<br>fees, etc.) paid by the participant (i.e.,<br>borrower) for the property. (Only<br>required when Loan Purpose is<br>Assumption with Supplemental or<br>Acquisition).                                                                                                    | Positive Value |
| Built-Up Cost                          | Conventional     | The dollar amount of acquisition price<br>including the soft costs (e.g., legal fees,<br>financing fees and taxes) and hard costs<br>(e.g., labor and material capital<br>improvements) paid by the participant<br>(i.e., borrower) for the property. (Only<br>required when Loan Purpose is<br>Assumption with Supplemental or<br>Acquisition).                                                                                                    | Positive Value |
| Underwritten Value                     | Conventional     | The estimated value of the related<br>mortgaged property as reported to<br>Fannie Mae by the Lender, which value<br>may equal either the appraised value<br>(based on the third-party appraisal) or<br>the Lender's underwriting value (based<br>on the Lender's evaluation of the<br>mortgaged property and the Lender's<br>analysis of market rent, sales<br>comparable, and projected market<br>trends). The property value will never<br>exceed the appraised value. | Positive Value |
| Req Min Amort UW NCF<br>DSCR Loan Size | Conventional     | The minimum amortizing underwritten<br>Net<br>Cash Flow (NCF) Debt Service Coverage<br>Ratio (DSCR) which is calculated from<br>the actual interest rate and an<br>amortizing payment schedule. This<br>factor is used for individual property test<br>of supportable loan amount.                                                                                                    | Positive Value |

| Requested Maximum LTV | Conventional | The maximum underwritten Loan-to-<br>Value (LTV) ratio to be used for individual<br>property test of supportable loan<br>amount, expressed as a percentage. It is<br>a ratio of the estimated loan unpaid<br>principal balance (UPB) to the property<br>underwritten value.                                                   | Cannot be greater<br>than 100% |
|-----------------------|--------------|----------------------------------------------------------------------------------------------------|--------------------------------|
| Requested Maximum LTC | Conventional | The maximum Loan-to-Cost (LTC) ratio to<br>be used for individual property test of<br>supportable loan amount, expressed as<br>a percentage. It is a ratio of the<br>estimated loan unpaid principal balance<br>(UPB) to the property underwritten<br>construction cost. (Only required when<br>Loan Purpose is Acquisition). | Cannot be greater<br>than 100% |

| Trailing Fields                            | Description                                                                                                    | Notes          |
|--------------------------------------------|----------------------------------------------------------------------------------------------------|----------------|
| Trailing One Month Net Rental<br>Income    | The dollar amount of annualized net rental income calculated<br>based on the average monthly rental income collected in the<br>month immediately prior to underwriting for a property      | Positive Value |
| Trailing Three Month Net Rental<br>Income  | The dollar amount of annualized net rental income calculated<br>based on the average monthly rental income collected in the 3<br>months immediately prior to underwriting for a property   | Positive Value |
| Trailing Six Month Net Rental<br>Income    | The dollar amount of annualized net rental income calculated<br>based on the average monthly rental income collected in the 6<br>months immediately prior to underwriting for a property.  | Positive Value |
| Trailing Twelve Month Net Rental<br>Income | The dollar amount of annualized net rental income calculated<br>based on the average monthly rental income collected in the 12<br>months immediately prior to underwriting for a property. | Positive Value |

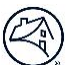

## 2. Facility Options Field Descriptions

Go back to Add Facility Options (New) section.

| Facility Details                | Description                                                                                             | Notes            |
|---------------------------------|----------------------------------------------------------------------------------------------------|------------------|
| Loan Cross Collateralized?      | An indicator identifying whether the                                                                    | Defaulted to Yes |
|                                 | mortgage loan is cross collateralized with another mortgage.                                            | Yes/No field     |
| Loan Cross Defaulted?           | An indicator identifying whether the                                                                    | Defaulted to Yes |
|                                 | mortgage loan is cross defaulted with another mortgage loan.                                            | Yes/No field     |
| Additional Collateral Allowed   | An indicator identifying whether the                                                                    | Defaulted to Yes |
| Indicator?                      | borrower is allowed to add additional<br>properties as collaterals to the Credit<br>Facility.           | Yes/No field     |
| Collateral Release Allowed      | An indicator identifying whether properties                                                             | Defaulted to Yes |
| Indicator?                      | may be released from the collateral pool for a Structured facility deal.                                | Yes/No field     |
| Substitution Allowed Indicator? | An indicator identifying whether it is                                                                  | Defaulted to Yes |
|                                 | permissible to substitute existing properties<br>with new properties for a structured Facility<br>deal. | Yes/No field     |
| Additional Loan Allowed         | For Credit Facilities, an indicator identifying                                                         | Defaulted to Yes |
| Indicator?                      | whether any additional borrowings are permitted.                                                        | Yes/No field     |

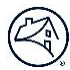

| Facility Options                    | Description                                                                                                    |
|-------------------------------------|----------------------------------------------------------------------------------------------------|
| Facility Requested Amount           | The total dollar amount of a credit facility option.                                                                                                    |
| Facility Maximum LTV                | The maximum Loan-to-Value (LTV) ratio defined for a credit facility option. This is calculated as the ratio of the unpaid principal balance to the value of all underlying properties ( <i>Required – must be greater or equal to the associated Loan Options LTV</i> )). |
| Facility Minimum DSCR (Fixed)       | The minimum debt service coverage ratio (DSCR) factor for fixed-rate loans within a credit facility option ( <i>Required – must be less than or equal to the associated fixed rate Loan Options DCSR</i> )).                                                              |
| Facility Minimum DSCR<br>(Variable) | The minimum debt service coverage ratio (DSCR) factor for variable-rate loans within a credit facility option ( <i>Required – must be less than or equal to the associated variable rate Loan Options (DCSR)</i> ).                                                       |
| Facility Tier                       | A code indicating the pricing and underwriting tier applicable to a credit facility <i>(Required)</i> .                                                                                                    |
| Facility Term (Months)              | The number of months between the effective date and the latest termination date of a structured transaction contract as recorded in the agreement (e.g., Master Credit Facility Agreement (MCFA)).                                                                        |
| Financial Covenants                 | An indicator identifying whether a structured transaction contains special financial covenants that the borrower is required to comply with.                                                                                                    |

# 3. API (For Developers)

Go back to the API Communication section.

| ΑΡΙ                                                                                                    |                                                                                                    |
|----------------------------------------------------------------------------------------------------|----------------------------------------------------------------------------------------------------|
| 29 fields for Credit Facilities Property Financials. You can use<br>the Property POST API to provide the Property Financials when<br>you are creating the Property: | grossPotentialRentAmount<br>lessVacancy lessBadDebt<br>lessConcessions<br>laundryVendingIncome<br>parkingIncome commercialIncome<br>otherIncomeAmount<br>managementExpenseAmount<br>generalAdministrative<br>payrollBenefits utilities<br>waterSewer advertisingMarketing<br>professionalFees groundRent<br>repairsMaintenance<br>realEstateTaxExpenseAmount<br>insuranceExpenseAmount<br>otherExpenseAmount<br>annualCapExpReplaceReservAmount<br>actualCooperativeNetCashFlowAmount<br>purchasePriceAmount builtUpCostAmount<br>underwrittenValueAmount<br>reqMinAmortUWNCFDSCRLoanSize<br>requestedMaximumLTV<br>requestedMaximumLTC<br>loanAllocation |